## Withdraw Children

Last Modified on 05/14/2020 1:41 pm CDT

When a child leaves a child care center, they should be withdrawn from the program. Withdrawing a child removes them from future rosters. However, you can still access a withdrawn child's information and claim history (select the **Withdrawn** option in the **View Children Who Are** section o the Manage Child Information window).

- 1. Click the Select Center drop-down menu and select the center.
- 2. Click **Children** from the toolbar at the top of the window. The Manage Child Information window opens.
- 3. Click the drop-down menu and select the child to withdraw.
- 4. Click **Withdraw** in the bottom-left corner of the window. The Withdraw Child dialog box opens.
- 5. Click the **Withdrawal Date** and select the withdrawn effective date. This defaults to today's date.

| 1anage Child Information - Center: Jess Center 123                                                                                                    | View Children Who Are:                                                                                                    |
|----------------------------------------------------------------------------------------------------|----------------------------------------------------------------------------------------------------|
| Child Parent Oversight                                                                                                    | v M.    Active Pending Withdrawn after:                                                                                                    |
| Child #         Classroom         Child First Name         Middle N           1         Blue         Matthew         M.                                                                                                    | ame Child Last Name Birth Date Age Gender Child Status<br>Murdoc 3/30/2012 	Sy10m Male 	Active                                                                                                    |
| [Race] (Choose all that apply)     American Indian / Alaska Native     Asian     Black       [Enrollment info]     Organal Enrolment Form Date     Infant Food Serving Preferent       / First Day in Care                                                                                                    | African American Native Hawaiian / Pacific Islander  V White N/A Withdraw Child  Please supply an effective withdrawal date for: Matthew Murdoc V 9:00 AM 5:00 PM Vithdrawal Date 2/28/2019  Vithdrawal Date 2/28/2019  Vithdrawal Date 2/28 |
| Image: Doctor Info ]     Name       Image: Name     #       School Distr       *     School Distr       *     Sch | Pay Source Select      Sunday      End      Child Times Vary Overnight Approved      Enroll New Child     Save Close                                                                                                    |

6. Click **Continue**. The child is withdrawn from the program.